PLÄNE & PREISE

# Aktualisieren Sie Ihre Rechnungsinformationen

Ansicht im Hilfezentrum: https://bitwarden.com/help/update-billing-info/

# **D bit**warden

## Aktualisieren Sie Ihre Rechnungsinformationen

Ihre Rechnungsinformationen können nur über die Bitwarden-Web-App aktualisiert werden.

#### ▲ Warning

Abonnements für Einzelpläne und Organisationspläne sind **getrennt** ; Sie müssen Ihre Rechnungsinformationen in separaten Bereichen aktualisieren. Wenn Sie **sowohl** Premium- als auch Organisationsabonnements haben, wird die Aktualisierung der Rechnungsinformationen für das eine nicht zur Aktualisierung des anderen Abonnements führen.

### Aktualisierung der Rechnungsinformationen für Einzelpersonen

Führen Sie die folgenden Schritte aus, um die Abrechnungsinformationen für Ihr individuelles Abonnement zu aktualisieren:

#### 1. In der Web-App navigieren Sie zu **Einstellungen → Abonnement → Zahlungsmethode**:

| D Password Manager | Subscription                                                                                                    | 000 | BW |
|--------------------|----------------------------------------------------------------------------------------------------|-----|----|
| 🗇 Vaults           | Subscription Payment method Billing history                                                                              |     |    |
| 🖾 Send             | Payment method                                                                                                    |     |    |
| 🖏 Tools 🛛 🗸 🗸      | Account credit                                                                                                    |     |    |
| <b>፰ Reports</b>   | \$0.00                                                                                                    |     |    |
| Settings           | Your account's credit can be used to make purchases. Any available credit will be automatically applied towards invoices |     |    |
| My account         | nerated for this account.                                                                                                |     |    |
| Security           | Add credit                                                                                                    |     |    |
| Preferences        |                                                                                                    |     |    |
| Subscription       | Payment method                                                                                                    |     |    |
| Domain rules       | □ VISA, *4242, 04/2029                                                                                                   |     |    |
| Emergency access   | Change payment method                                                                                                    |     |    |

Premium Zahlungsmethode

#### 2. Dieses Tab gibt Ihnen die Optionen zu:

- Guthaben hinzufügen (PayPal oder Bitcoin), das für Einkäufe verwendet werden kann. Verfügbares Guthaben wird automatisch auf Rechnungen angewendet, die für dieses Konto generiert werden.
- Fügen Sie eine Zahlungsmethode hinzu (Kreditkarte oder PayPal)
- Zahlungsmethode ändern (Kreditkarte oder PayPal)
- Ansicht Rechnungen
- Ansicht Transaktionen

# **D bit**warden

### Aktualisierung der Rechnungsinformationen für Organisationen

Sie müssen Eigentümer sein, um die Abrechnungsinformationen für Ihre Organisation zu aktualisieren. Um die Abrechnungsinformationen für das Abonnement Ihrer Organisation zu aktualisieren:

1. In der Bitwarden-Web-App öffnen Sie die Administrator-Konsole mit dem Produktumschalter (
):

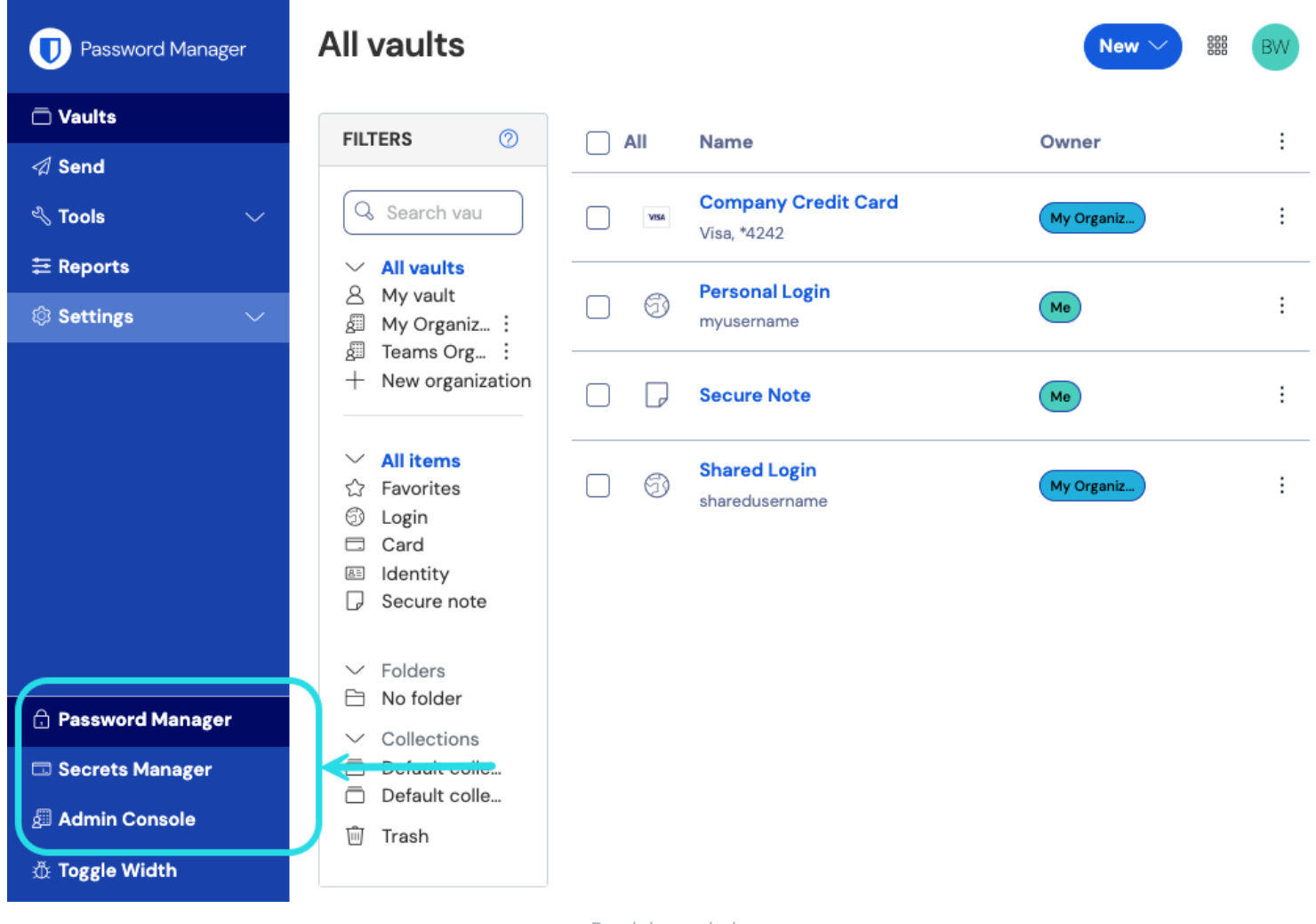

Produktwechsler

2. Aus der Navigation wählen Sie **Rechnungsstellung** → **Zahlungsmethode**:

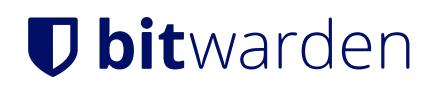

| <b>D bit</b> warden                             | Payment method Crefresh III BW                                                                                                    |  |  |
|-------------------------------------------------|----------------------------------------------------------------------------------------------------|--|--|
| 🖉 Enterprise Organi 🗸                           | Account credit                                                                                                    |  |  |
|                                                 | \$0.00<br>Your account's credit can be used to make purchases. Any available credit will be automatically applied towards invoices<br>generated for this account.                                                                                                    |  |  |
| A Members                                       |                                                                                                    |  |  |
| 뿅 Groups                                        |                                                                                                    |  |  |
| $ equation 	ext{Reporting} 	extsf{v} 	extsf{v}$ | Add credit                                                                                                    |  |  |
| Billing ^                                       |                                                                                                    |  |  |
| Subscription                                    | Payment method                                                                                                    |  |  |
| Payment method                                  | □ VISA, *4242, 04/2029                                                                                                    |  |  |
| Billing history                                 | Change payment method                                                                                                    |  |  |
| <br>$\odot$ Settings $\checkmark$               |                                                                                                    |  |  |
|                                                 | Tax information                                                                                                    |  |  |
|                                                 | For customers within the US, ZIP code is required to satisfy sales tax requirements, for other countries you may optionally provide a tax identification number (VAT/GST) and/or address to appear on your invoices.                                                                                                    |  |  |
|                                                 | Country (required) Vinited States Vinited States Vi |  |  |
|                                                 | Save                                                                                                    |  |  |

Zahlungsmethode der Organisation

Dieser Bildschirm gibt Ihnen die Optionen zu:

- Guthaben hinzufügen (PayPal oder Bitcoin), das für Einkäufe verwendet werden kann. Verfügbares Guthaben wird automatisch auf Rechnungen angewendet, die für dieses Konto generiert werden.
- Zahlungsmethode ändern (Kreditkarte oder PayPal)

#### (i) Note

Kontaktieren Sie uns , wenn Ihre Zahlungsinformationen aktualisiert wurden und Ihr Abonnement weiterhin deaktiviert ist.